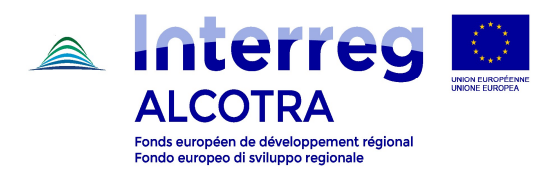

# Interreg V-A France-Italie ALCOTRA 2014 - 2020

# "Guida per aprire un account su Synergie CTE"

Projets simples (3ème appel) – Progetti semplici (3° bando)

Version 1.0 - 15/01/19

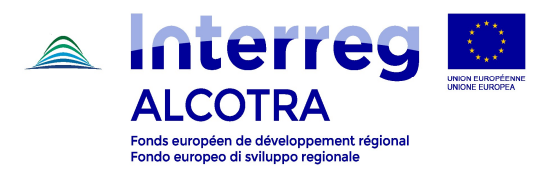

Collegarsi a <u>https://synergie-cte.asp-public.fr</u>. Si visualizza la schermata seguente:

| Connetti Creare un account |  |  |  |
|----------------------------|--|--|--|
|                            |  |  |  |
| Nom d'utilisateur          |  |  |  |
| Mot de passe               |  |  |  |
|                            |  |  |  |
| Continuer ?                |  |  |  |
|                            |  |  |  |
|                            |  |  |  |

Esistono tre opzioni:

- 1. Opzione 1: il capofila è già stato capofila di un progetto sulla piattaforma Synergie CTE 14-20 (ALCOTRA o altro programma; es: MED);
- 2. *Opzione 2*: il capofila ha già delle credenziali di acceso alla piattaforma Synergie CTE 14-20, ma solo in qualità di partner di un progetto già depositato su Synergie CTE 14-20;
- 3. *Opzione 3*: il capofila non ha mai utilizzato Synergie CTE 14-20, nè per ALCOTRA, nè per un altro programma (es. MED).

#### Opzione 1 (capofila già capofila di un altro progetto/coordinatore di un piano)

- Dalla schermata principale, inserire le credenziali di accesso già disponibili;

|                   | Coopération Synergie CTE 14-20<br>Territoriale<br>Buropéenne (PRODUCTION)2017.2.0.0 |  |
|-------------------|-------------------------------------------------------------------------------------|--|
|                   |                                                                                     |  |
| Connetti Crear    | e un account                                                                        |  |
| Nom d'utilisateur | r                                                                                   |  |
| Mot de passe      |                                                                                     |  |
| Password dimentic | ata?                                                                                |  |
| Continuer ?       |                                                                                     |  |
|                   |                                                                                     |  |
|                   |                                                                                     |  |

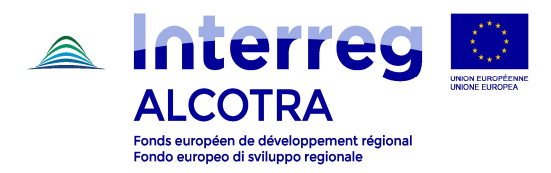

- Il sistema visualizza i progetti già depositati; in fondo alla tabella è disponibile un menù a tendina dal quale è possibile selezionare il formulario che si intende compilare (3° bando);
- Selezionare il formulario prescelto e cliccare su:

Proporre un nuovo progetto per il programma Interreg V-A Francia-Italia (ALCOTRA)

- Seguire le indicazioni del "Manuale d'uso per il deposito del formulario di candidatura dei progetti singoli su SYNERGIE CTE".

#### Opzione 2 (capofila già partner, in precedenza, di un progetto caricato su Synergie CTE 14-20)

| - Da | a schermata | principale, | selezionare | "Creare un | account" |
|------|-------------|-------------|-------------|------------|----------|
|------|-------------|-------------|-------------|------------|----------|

| Synergie CTE 14-20         |         |
|----------------------------|---------|
|                            | <b></b> |
| Connetti Creare un account |         |
|                            |         |
| Nom d'utilisateur          |         |
|                            |         |
| Mot de passe               |         |
| Password dimenticata?      |         |
| Continuer ?                |         |
|                            |         |
|                            |         |
|                            |         |

- Una schermata mostra l'insieme dei programmi, con i rispettivi loghi. Utilizzare la barra di scorrimento per trovare il programma ALCOTRA e cliccare su:

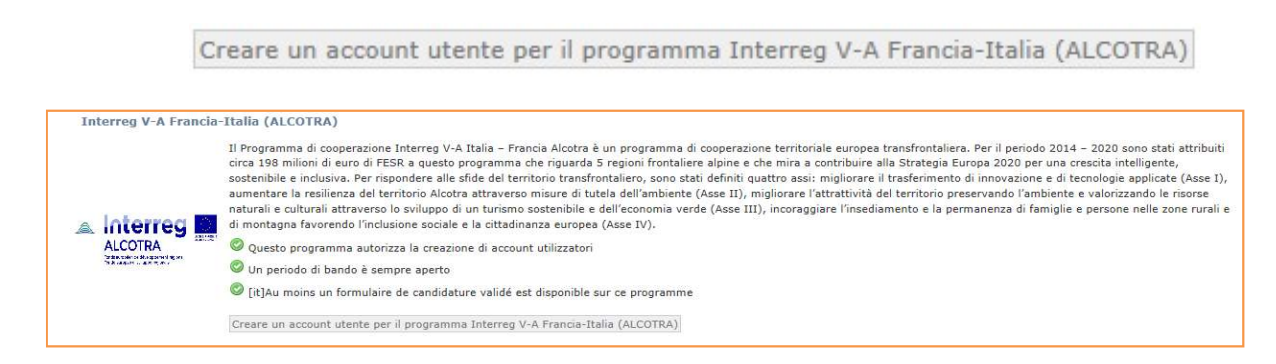

Cliccando su "Creare un account", appare questa schermata:

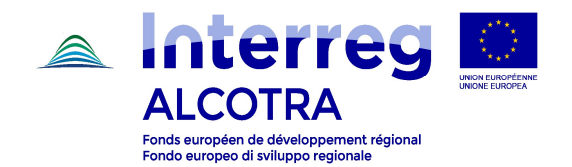

| C. W. C. Marrie | © Creare un account utente per il programma Interreg V-A Francia-Italia (ALCOTRA) | 014 -            |
|-----------------|-----------------------------------------------------------------------------------|------------------|
|                 | Se siete Capofila su questo programma                                             | la cra<br>di tec |
| 2               | <ul> <li>Disponete di un account sul progetto in quanto partner</li> </ul>        | nte e<br>lie e i |
| rreg            | Non disponete di un account per l'applicazione                                    |                  |
| RA<br>Manageria | Continuare> Chiudere                                                              |                  |
|                 |                                                                                   |                  |
|                 |                                                                                   |                  |
|                 |                                                                                   |                  |
|                 |                                                                                   |                  |

- Se il capofila è già stato partner, selezionare la prima opzione;

| Interreg V-A Francia- <u>Ita</u> | (ALCOTRA)                                                                    | 114 - 2020 sono stati attribuiti                                                                         |
|----------------------------------|------------------------------------------------------------------------------|----------------------------------------------------------------------------------------------------|
|                                  | Creare un account utente per il programma Interreg V-A Francia-Italia (      | ALCOTRA) in crescita intelligente,<br>in tecnologie applicate (Asse 1),<br>ite e velorizzando le risorse |
| (assessed                        | Se siete Capofila su questo programma                                        | lie e persone nelle zone rurali e                                                                        |
|                                  | Disponete di un account sul progetto in quanto partner     Nome utilizzatore |                                                                                                    |
|                                  | Password                                                                     |                                                                                                    |
|                                  | O Non disponete di un account per l'applicazione Continuare> Chiudere        | _                                                                                                    |
| A Mayotte                        |                                                                              |                                                                                                    |
|                                  |                                                                              |                                                                                                    |

- Selezionando la prima opzione, si apre uno spazio per inserire le credenziali dell'organismo;
- Entrando nel sistema, il sistema visualizza i progetti per i quali il coordinatore è già partner; in fondo alla tabella è disponibile un menù a tendina dal quale è possibile selezionare il formulario che si intende compilare (3° bando);
- Selezionare il formulario prescelto e cliccare su:

Proporre un nuovo progetto per il programma Interreg V-A Francia-Italia (ALCOTRA)

- Seguire le indicazioni del "Manuale d'uso per il deposito del formulario di candidatura dei progetti singoli su SYNERGIE CTE".

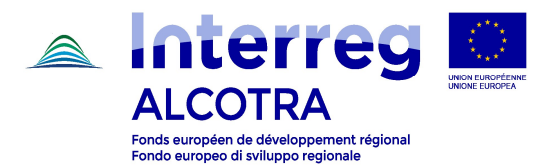

# Opzione 3 (capofila che non ha mai utlizzato Synergie CTE 14-20)

- Dalla schermata principale, selezionare "Creare un account";

| Ration Tale Penne (PRODUCTION)2017.2.0.0 |         |
|------------------------------------------|---------|
| Connetti Creare un account               | I 🗮 🗖 🖬 |
|                                          |         |
| Nom d'utilisateur                        |         |
| Mot de passe                             |         |
| Password dimenticata?<br>Continuer 7     |         |
|                                          |         |
|                                          |         |

- Una schermata mostra l'insieme dei programmi, con i rispettivi loghi. Utilizzare la barra di scorrimento per trovare il programma ALCOTRA e cliccare su:

| Crear                | re un account utente per il programma Interreg V-A Francia-Italia (ALCOTRA)                                                                                                    |
|----------------------|----------------------------------------------------------------------------------------------------|
| Interreg V-A Francia | -Italia (ALCOTRA)                                                                                                    |
|                      | Il Programma di cooperazione Interreg V-A Italia – Francia Alcotra è un programma di cooperazione territoriale europea transfrontaliera. Per il periodo 2014 – 2020 sono stati attribuiti<br>circa 198 milioni di euro di FESR a questo programma che riguarda 5 regioni frontaliere alpine e che mir a contribuire alla Strategia Europa 2020 per una crescita intelligente,<br>sostenibile e inclusiav. Per rispondere alle scified el territorio transfrontaliero, sono stati definiti quattro assi:<br>naumentare la resilienza del territorio Alcotra attraverso misure di tutela dell'ambiente (Asse II), migliorare l'attrattività del territorio preservando l'ambiente e valorizzando le risorse<br>naturali e culturali attraverso lo sviluppo di un turimo sostenibile e dell'economia verde (Asse III), incoraggiare l'insediamento e la permanenza di famiglie e persone nelle zone rurali e<br>di montagna favorendo l'inclusione sociale e la cittadinanza europea (Asse IV).<br>© Questo programma autorizza la creazione di account utilizzatori<br>© Un periodo di bando è sempre aperto<br>© [it]Au moins un formulaire de candidature validé est disponible sur ce programme<br>[Creare un account utente per il programma Interreg V-A Francia-Italia (ALCOTRA)] |

- Cliccando su "Creare un account", appare questa schermata:

| reg V-A Franci         | © Creare un account utente per il programma Interreg V-A Francia-Italia (ALCOTRA) |                         |
|------------------------|-----------------------------------------------------------------------------------|-------------------------|
|                        | Se siete Capofila su questo programma                                             | 014 - 202<br>a crescita |
|                        | O Disponete di un account sul progetto in quanto partner                          | nte e valo              |
| terreg 📓               | Non disponete di un account per l'applicazione                                    | ine e perso             |
| COIRA<br>La marganezza | Continuare> Chiudere                                                              |                         |
|                        |                                                                                   |                         |
|                        | Creare un account utente per il programma Interreg V-A Francia-Italia (ACCOTRA)   |                         |
|                        |                                                                                   |                         |
|                        |                                                                                   |                         |

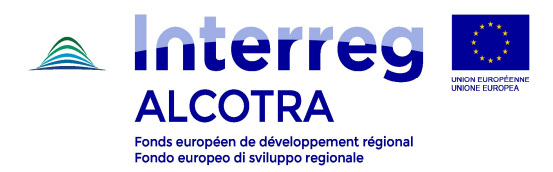

Selezionare il secondo punto e cliccare su "Continuare";

|                                       | Questo programma non permette la creazione di account utilizzatori                                                                                                    |                                                                                  |
|---------------------------------------|----------------------------------------------------------------------------------------------------|----------------------------------------------------------------------------------|
| nterreg V-A Franci                    | © Creare un account utente per il programma Interreg V-A Francia-Italia (ALCOTRA)                                                                                           | 014 - 2020 som                                                                   |
| ALCOTRA<br>Mensione management of the | Se siete Capofila su questo programma<br>O Disponete di un account sul progetto in quanto partner<br>Non disponete di un account per l'applicazione<br>Continuare> Chiudere | a crescita intelli<br>di tecnologie api<br>nice e valorizzan<br>lle e persone ne |
| layotte                               | Cheane un account utente per il programma Interneg V-A Francia-stata (ALCUTRA)                                                                                              |                                                                                  |
| Europe<br>ngage<br>s Mayotte          | Questo programma non permette la creazione di account utilizzaton                                                                                                    |                                                                                  |

Il capofila deve ricercare il proprio organismo nel database (almeno un criterio deve essere selezionato).

| Connetti Creare un account               |                            |   |
|------------------------------------------|----------------------------|---|
| © Ricerca di un organismo nell'elenco di | riferimento interprogramma |   |
| ORGANISMO 🙆                              |                            |   |
| Paese                                    | ✓ Codice                   | ~ |
| Denominazione                            | Codice Synergie<br>CTE     |   |
| Acronimo                                 | Categoria                  | ~ |
| Cercare                                  |                            |   |

Selezionare, ad esempio, «France» per il paese e digitare «Nome o ragione sociale» per la ragione sociale.

Un elenco mostra i risultati della ricerca. Se l'oganismo capofila è già iscritto nell'elenco di riferimento, lo stesso deve essere selezionato per passare direttamente alla fase di creazione del contatto.

Attenzione: cercare gli organismi francesi posizionandosi sulla versione francese del sistema, e viceversa per gli organismi italiani.

Se l'organismo non è ancora stato creato, la creazione sarà a cura del beneficiario cliccando su:

Inserire un organismo nell'elenco di riferimento

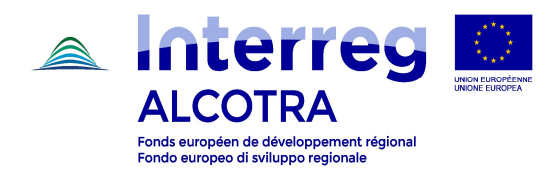

| ORGANISMO             |   |  |   |   |
|-----------------------|---|--|---|---|
|                       |   |  |   |   |
| Denominazione         |   |  |   |   |
|                       |   |  |   |   |
| Paese                 |   |  |   | ~ |
| Categoria             |   |  | ~ |   |
|                       |   |  |   |   |
| Acronimo              |   |  |   |   |
|                       |   |  |   |   |
| Codice amministrativo | 0 |  |   |   |
|                       |   |  |   |   |

Si visualizza la seguente schermata di creazione dell'organismo:

Inserire le informazioni obbligatorie (su fondo giallo):

- Nome dell'organismo nelle 2 lingue
- Scegliere il paese dal menù a tendina
- Scegliere la categoria Interact dell'organismo (natura giuridica)
- Selezionare il tipo di codice amministrativo (Codice fiscale, SIRET o IVA)
- Inserire il codice amministrativo dell'organismo.

# SALVARE

Si visualizza la seguente schermata per la creazione del contatto:

| 0 Creazione dei contatto                          |                                                                |   |
|---------------------------------------------------|----------------------------------------------------------------|---|
|                                                   |                                                                |   |
| Informazione del contatto                         |                                                                |   |
|                                                   |                                                                |   |
| Titolo                                            |                                                                |   |
| Signore 🗸                                         |                                                                |   |
| Cognome                                           |                                                                |   |
|                                                   |                                                                |   |
| Noma                                              |                                                                |   |
|                                                   |                                                                |   |
| Servizio                                          |                                                                |   |
|                                                   |                                                                |   |
| Puncione                                          |                                                                |   |
| tour l                                            |                                                                |   |
|                                                   |                                                                |   |
| Telefono fiest                                    |                                                                |   |
|                                                   |                                                                |   |
| Telefono cellulore                                |                                                                |   |
|                                                   |                                                                |   |
| Fex                                               |                                                                |   |
|                                                   |                                                                |   |
| indrizzo                                          |                                                                |   |
| Via / Frazione                                    |                                                                |   |
| Ulteriori eleventi sull'indirizzo                 |                                                                |   |
| Haraione speciale delle distribuzione             | <u> </u>                                                       |   |
| Codice poetale                                    | Località                                                       |   |
| Pasas                                             |                                                                | V |
| NUTSI                                             |                                                                |   |
| N/733                                             |                                                                |   |
| Victor del contesto                               |                                                                |   |
|                                                   |                                                                |   |
| 01                                                |                                                                |   |
| User errout                                       |                                                                |   |
|                                                   |                                                                |   |
| Usernerve                                         |                                                                |   |
| Nueve peakword Le peakword contions ine 6 s 26 co | vettori e almorto una latora, una alfín e un atrattora geodal. |   |
| Conferences in many meanured                      |                                                                |   |
| Conservers la nuove pessivere                     |                                                                |   |
|                                                   |                                                                |   |
| KOAD Centro                                       |                                                                |   |
|                                                   |                                                                |   |
| Balsissez le texte                                |                                                                |   |
| 30/ve                                             |                                                                |   |
|                                                   |                                                                |   |

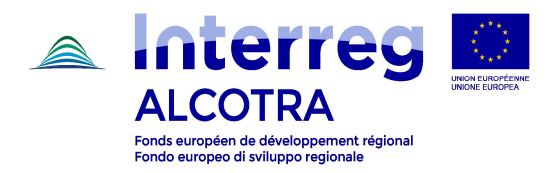

È obbligatorio inserire il cognome, il nome, l'**indirizzo mail**, l'indirizzo completo, un nome utente e una password. Le altre informazioni sono facoltative.

Occorre quindi inserire il testo captcha (si può cambiare o ascoltare).

## SALVARE

## Attenzione:

- In questa fase si consiglia di indicare il contatto della persona di riferimento che si occupa operativamente del caricamento del formulario (le informazioni relative al rappresentante legale potranno essere indicate in un momento successivo);
- Le persone che sono state registrate sulla piattaforma con un profilo "istruttore", non potranno utilizzare il proprio indirizzo mail per creare un profilo "coordinatore".

Un messaggio inviato all'indirizzo indicato dal coordinatore informa che l'account è stato creato. Per confermare l'account, è necessario cliccare sul link ricevuto per posta elettronica. Il suddetto link è attivo per 60 minuti.

Un reindirizzamento automatico permette di accedere all'applicazione e creare il proprio piano.